## Инструкция по использованию Google Classroom для студентов

Google Classroom – это бесплатный веб-сервис, разработанный Google для образовательных учреждений, который призван упростить создание, распространение и оценку заданий безбумажным способом. Основная цель Google Classroom – упростить процесс обмена файлами между учителями и учениками. Данный сервис можно использовать на компьютере, ноутбуке и в смартфоне.

- 1. Введите в поиске своего браузера «google classroom» либо скопируйте ссылку в адресную строку браузера: https://classroom.google.com/
- **2.** В открывшемся окне нужно выбрать «перейти в класс», нажмите на него левой кнопкой мыши.

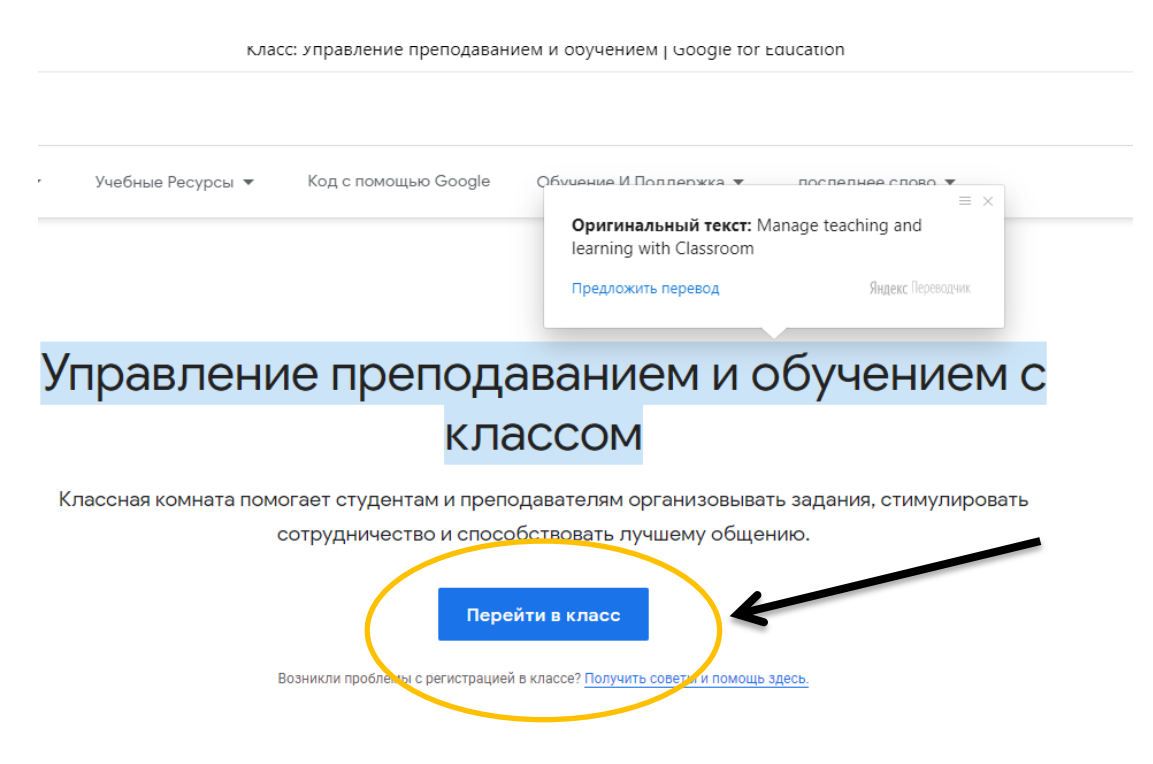

**3.** Далее загрузится окно входа в учетную запись google. Если у вас уже есть учетная запись (почта на gmail.com), то используйте ее. В противном случае зарегистрируйтесь, кликнув «СОЗДАТЬ АККАУНТ». Выберите опцию «Создать для себя».

| Google                                                               | При создании аккаунта указывайте ваши реальные имя и фамилию, чтобы                              |
|----------------------------------------------------------------------|--------------------------------------------------------------------------------------------------|
| Вход                                                                 | преподаватель мог вас идентифицировать.                                                          |
| Используйте аккаунт Google                                           | Если вы используете созданный ранее аккаунт, не забудьте изменить имя и фамилию на реальные. Как |
| Телефон или адрес эл. почты                                          | это сделать можно прочитать в <u>&gt;&gt;&gt; справочном</u>                                     |
| Забыли адрес эл. почты?                                              | центре google                                                                                    |
| Работаете на чужом компьютере? Включите гостевой<br>режим. Подробнее |                                                                                                  |
| дать аккаунт Далее                                                   |                                                                                                  |

4. Далее вы автоматически переключитесь на окно с вашими курсами (дисциплинами). При первом использовании Google Classroom окно будет пустым. Чтобы присоединиться к существующему курсу, нажмите «+» в правом верхнем углу и выберите «Присоединиться».

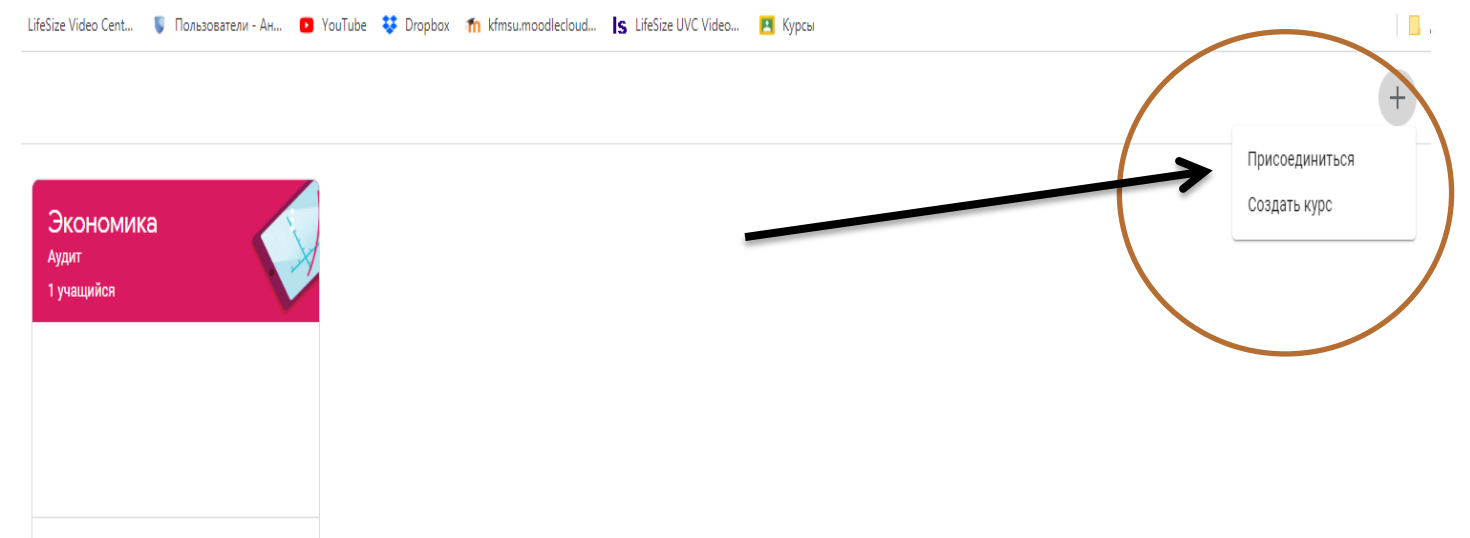

На смартфоне прикрепление к курсу происходит таким же образом.

5. Обязательно поставьте галочку, что вы не используете Google Classroom (Класс) в учебном заведении, и нажмите «ПРОДОЛЖИТЬ».

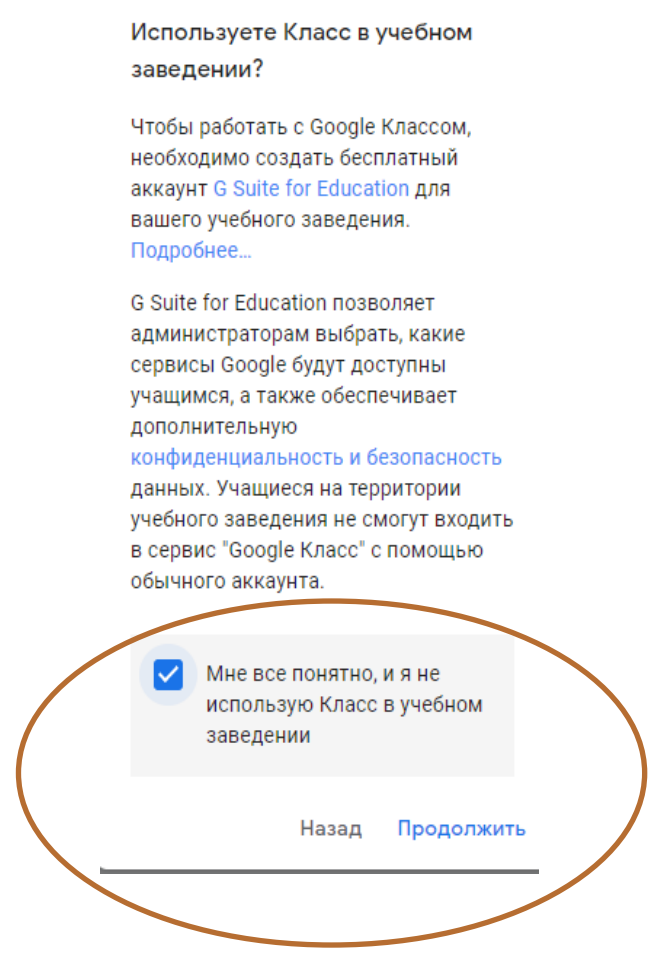

~ 🗅

- 6. Далее нужно ввести код курса, который вам направит преподаватель на почту, Whatsup или каким-либо иным образом. Обратите внимание, что преподаватель может автоматически добавить вас к курсу, если уже знает адрес вашей почты. В таком случае вам придет почтовое уведомление с просьбой пройти по ссылке к новому курсу.
- 7. После ввода кода курса вас направит на ленту курса, где отображается название курса, темы заданий, объявления и другая информация. Чтобы просмотреть материалы и задания курса, кликаем на «ЗАДАНИЯ»:

|                                                            | Лента Задания Пользователи                                         |   |
|------------------------------------------------------------|--------------------------------------------------------------------|---|
| Математичес<br>Анализ                                      | ские модели                                                        |   |
| Предстоящие<br>У вас нет заданий,                          | Новая запись                                                       |   |
| которые нужно сдать на<br>следующей неделе.<br>Все задания | Пользователь Дамир Карамсаков добавил задание: Мехмат 21     17:37 | : |

8. Здесь мы видим перечень заданий и материалов, сроки сдачи заданий и комментарии преподавателя. Чтобы открыть подробную информацию о конкретном задании, нужно нажать название задания, и в развернувшемся окне – «ПОСМОТРЕТЬ ЗАДАНИЕ»

|                      | Лента      | Задания | Пользователи       |                        |
|----------------------|------------|---------|--------------------|------------------------|
| Открыть свой профиль |            |         | 💼 Google Календарь | 🛅 Папка курса на Диске |
| всем студен          | там м      | атема   | тики               | :                      |
| 📋 Мехмат 21          |            |         |                    | Срок сдачи: 31 мар.    |
| Опубликовано 17:37   |            |         |                    | Назначено              |
| Доработать           |            |         |                    |                        |
| Анкета E<br>Word     | pson Workl | Force   |                    |                        |
| Посмотреть задание   |            |         |                    |                        |

9. Далее мы можем рассмотреть подробную информацию, открыть прикрепленные преподавателем файлы.

| <b>(</b> | ок сдачи: 31 мар.<br>100 баллов :<br>Дамир Карамсаков 17:37 | 100 баллов 🚦 | Моя работа Назначено<br>+ Добавить или создать |  |
|----------|-------------------------------------------------------------|--------------|------------------------------------------------|--|
|          | Доработать<br>Анкета Epson WorkForcer<br>Word               |              | Отметить как выполненное                       |  |
|          | Комментарии Собавьте комментарий.                           |              | Добавить личный комм 🕨                         |  |

- 10. Чтобы сдать свою готовую работу, ее необходимо сохранить файлом ф формате, указанном преподавателем и загрузить в Google Classroom. Обратите внимание, Google Classroom работает совместно с Google disk, и вы можете загрузить для сдачи преподавателю файлы, сохраненные на google disk.
- 11. Для сдачи работы необходимо нажать «+ ДОБАВИТЬ или СОЗДАТЬ» в правой части окна с подробной информацией о задании. Далее выбираем «Файл», если хотим загрузить документ с компьютера/смартфона, либо «Google диск», если требуемый документ сохранен на Google диск.

| Срок сдачи: 31 мар.<br>Мехмат 21  | 100 баллов Моя работа Назначен                                            |
|-----------------------------------|---------------------------------------------------------------------------|
| Дамир Карамсаков 17:37            | + Добавить или создать<br>Сооде Диск<br>Сосылка                           |
| Анкета Epson WorkForce Pr<br>Word | Файл<br>Создать                                                           |
| Комментарии Добавьте комментарий  | <ul> <li>☐ Документы</li> <li>☐ Презентации</li> <li>☐ Таблицы</li> </ul> |

12. Файл несколько секунд будет загружаться (зависит от скорости Интернета), после чего станет активна кнопка «Сдать». После нажатия система попросит подтвердить отправку. После подтверждения файл окончательно уходит преподавателю.

|   | Моя работа Назначено<br>pozdravlenie-otkr У |
|---|---------------------------------------------|
| - | Изображение 4                               |
|   | Сдать                                       |
|   |                                             |
|   | Личные комментарии                          |
|   | Личные комментарии                          |

- 13. Под окном для сдачи работы расположено поле для комментариев, в котором можно написать вопрос преподавателю или комментарий к своей работе.
- 14. После рассмотрения вашей работы преподаватель может принять или не принять вашу работу, выставить оценку, либо вернуть работу для доработки.
- 15. Более подробно с Google Classroom можно ознакомиться в <u>Справочном центре Google</u>